## AGGIORNAMENTO APPLICATIVO "CONTRATTI: INCARICHI DI DOCENZA"

Dopo aver compilato i dati fiscali necessari del collaboratore, cliccando su "Genera e archivia contratto", l'applicativo genera il contratto e registra lo stesso in CSA. Per la corretta registrazione è necessario:

- Completare il Riconoscimento del collaboratore sui Servizi online.
- Caricare nella sezione "Gestione documenti allegati" i moduli richiesti (vedi sotto).

La registrazione in CSA non è immediata, il trasferimento dei dati avverrà entro qualche minuto.

| 0E3940   | DOCENTE A CONTRAT      | TO dal 13/12/2021                           | Contratto co.co.co.<br>non stampato         |         |              |               |                |                                               |                    |
|----------|------------------------|---------------------------------------------|---------------------------------------------|---------|--------------|---------------|----------------|-----------------------------------------------|--------------------|
| Classe   | Insegnamento           |                                             | CFU: 👰                                      | Sem.    | Conferimento | Pagamento     | Budget €       |                                               | Stato<br>pagamento |
| 797202   |                        |                                             | 2                                           | Ann.    | diretto      | oneroso 🔲     | 1.000,00       |                                               | N                  |
| Inclusa  | delib. della Scuola    | 06 v) Settembre v) 2022 v)                  |                                             |         |              |               |                |                                               |                    |
| Contratt | to firmato dal docente | Stampa bozza<br>Genera e archivia contratto | celta lingua:<br>● italiano<br>○ italiano e | inglese |              | Periodo di sv | volgimento del | le attività didattiche (verrà citato nel docu | mento)             |

Dopo aver scaricato il contratto e raccolto le firme necessarie, spuntare "Contratto firmato dal docente"

| 0E3551  | DOCENTE A CONTRATTO dal 30/05/2019                                              |      |     |      |                    |                          | Contratto<br>documento<br>10/01/2023<br>provvedime<br>dal 16<br>al 19<br>Salva | co.co.co.<br>con ID 24436 stampato il<br>ento Vidimo NON generato<br>V Gennaio V 2023 V<br>Gennaio V 2023 V |                 |
|---------|---------------------------------------------------------------------------------|------|-----|------|--------------------|--------------------------|--------------------------------------------------------------------------------|----------------------------------------------------------------------------------------------------|-----------------|
| Classe  | Insegnamento                                                                    | CFU: | e s | Sem. | Conferimento       | Pagamento                | Budget €                                                                       |                                                                                                    | Stato pagamento |
| 793406  |                                                                                 | 5    | A   | Ann. | da bando           | oneroso 🔲                | 5.500,00                                                                       |                                                                                                    | N               |
|         |                                                                                 |      |     | Imp  | porto registrato n | : Totale<br>el contratto | 5.500,00<br><b>4.171,00</b>                                                    |                                                                                                    |                 |
| Contrat | o firmato dal docente Genera un nuovo contratto<br>Scarica contratto archiviato |      |     |      |                    |                          |                                                                                |                                                                                                    |                 |

Nella sezione "Gestione documenti allegati" è richiesto il caricamento del modulo Art.15 e del CV del collaboratore. La dimensione massima consentita per i singoli allegati è inferiore ad 1 MB.

| Funzioni disponibili                                                                                                    | Ricerca Co             | ontratti                  |                    |                                                           |                    |       |                     |                |                                                                  |                                                                                                    |                 |  |  |  |
|----------------------------------------------------------------------------------------------------|------------------------|---------------------------|--------------------|-----------------------------------------------------------|--------------------|-------|---------------------|----------------|------------------------------------------------------------------|----------------------------------------------------------------------------------------------------|-----------------|--|--|--|
| Gestione documenti allegati                                                                                                    | Anno accader           | mico                      | 2022/23 🗸          |                                                           |                    |       |                     |                |                                                                  |                                                                                                    |                 |  |  |  |
| 🖹 Report dei dati caricati                                                                                                    | Scuola                 |                           | Dottorato di Ricer | Dottorato di Ricerca                                      |                    |       |                     |                |                                                                  |                                                                                                    |                 |  |  |  |
|                                                                                                    | Struttura              |                           | Scuola             | icuola                                                    |                    |       |                     |                |                                                                  |                                                                                                    |                 |  |  |  |
| Stato registro                                                                                                    | Stato registro Docente |                           |                    |                                                           | Conferma           | a Ann | nulla filtro        |                | Qualific                                                         | a Tutti                                                                                                   | ~               |  |  |  |
| Non consegnato                                                                                                    | Stato di avan          | zamento                   | Tutti              | ~                                                         |                    |       |                     |                |                                                                  |                                                                                                    |                 |  |  |  |
| Consegnato e validato                                                                                                    | Elenco Co              | ntratti                   |                    |                                                           |                    |       |                     |                |                                                                  |                                                                                                    |                 |  |  |  |
| Periodo di validità:                                                                                                    | pag. 1/1 (t            | otale:1) prima precedente | e 1 prossima ultim | na elementi per pagina: <u>5</u> 10                       | 25 <u>50 tutte</u> | 2     |                     |                |                                                                  |                                                                                                    |                 |  |  |  |
| date di inizio/termine<br>contratto                                                                                                    |                        |                           |                    |                                                           |                    |       |                     |                | Contratto                                                        | 0 co.co.co.                                                                                               |                 |  |  |  |
| Le date di inizio/termine del<br>contratto sono inizializzate con<br><sup>ed</sup> / <sub>1</sub> ./xxx - <sup>33</sup> / <sub>26</sub> /xx, corrispondenti<br>all'anno academico<br>convenzionale. L'eventuale<br>modifica di una data o di<br>entrambe è una informazione<br>utile al siolo processo di<br>pagamento e può essere fatta<br>solo prima dell'avvio al | 0E3551                 |                           |                    |                                                           |                    |       |                     |                | documento<br>10/01/2023<br>provvedim<br>dal 16<br>al 19<br>Salva | o con ID 24436 stampato il<br>ento Vidimo NON generato<br>5 v Gennaio v 2023 v<br>1 Gennaio v 2023 v<br>a |                 |  |  |  |
| pagamento.                                                                                                    | Classe                 | Insegnamento              |                    |                                                           | CFU: 😝             | Sem.  | Conferimento        | Pagamento      | Budget €                                                         |                                                                                                    | Stato pagamento |  |  |  |
| Stato pagamento 🔺                                                                                                    | 793406                 |                           |                    |                                                           | 5                  | Ann.  | da bando            | oneroso 📃      | 5.500,00                                                         |                                                                                                    | N               |  |  |  |
| N non avviato                                                                                                    |                        |                           |                    |                                                           |                    |       |                     | Tatala         | E E00.00                                                         |                                                                                                    |                 |  |  |  |
| A avviato acconto                                                                                                    |                        |                           |                    |                                                           |                    | In    | nporto registrato r | el contratto : | 4.171.00                                                         |                                                                                                    |                 |  |  |  |
| I avviato saldo                                                                                                    | Contrat                | to firmate dal decente    |                    |                                                           |                    |       | giordio             |                |                                                                  |                                                                                                    |                 |  |  |  |
| P concluso                                                                                                    | Contrat                | to minato dai docente     |                    | Genera un nuovo contratto<br>Scarica contratto archiviato |                    |       |                     |                |                                                                  |                                                                                                    |                 |  |  |  |

Questa la sezione "Gestione documenti allegati" in dettaglio, dove verranno riportati tutti i contratti generati.

| ♠Serv           | <u>izi online</u> > Contratti:                         | incarichi di docenza                  |                    |                 |                         |                            |                       |              |                                   |                      |                |               |         |  |
|-----------------|--------------------------------------------------------|---------------------------------------|--------------------|-----------------|-------------------------|----------------------------|-----------------------|--------------|-----------------------------------|----------------------|----------------|---------------|---------|--|
| Funzio<br>Torna | oni disponibili<br>all'elenco contratti                | Gestione documenti allegati 2022/23 v |                    |                 |                         |                            |                       |              |                                   |                      |                |               |         |  |
| Operazioni      |                                                        |                                       |                    |                 |                         |                            |                       |              |                                   |                      |                |               |         |  |
| 1               | Carica il file in                                      | ٩                                     | ٩                  | ٩               | Nessul 🗸 🔎              | Nessui 🗸 🔎                 | Nessur 🗸 🔎            | ٩            | Nessui 🗸 🔎                        | Nessun 🗸 🔎           |                | Nessun 🗸 🔎    |         |  |
| *               | Download di un<br>file                                 | Cod. Persona                          | Cognome docente    | Nome docente    | richiede<br>cod.fiscale | richiede<br>riconoscimento | <u>Tipo contratto</u> | ID contratto | contratto<br>registrato in<br>CSA | Stato File<br>Mod.15 | File<br>Mod.15 | Stato CV      | File CV |  |
|                 | precedentemente<br>caricato                            | 10740109                              |                    |                 |                         |                            | co.co.co.             | 24436        | s                                 | Registrato in        | ± ± 🕯          | Registrato in | ± ± 🕯   |  |
| ۵               | Eliminazione di<br>file<br>precedentemente<br>caricato | pag. 1/1 (totale:1)                   | prima precedente 1 | prossima ultima | elementi per pagin      | ia: 25 <u>50 100</u>       | tutte                 |              |                                   |                      |                |               |         |  |

La gestione dei pagamenti resta invariata, quindi sarà necessario inviare mensilmente all'Ufficio Stipendi il consueto file riepilogativo e seguire le altre procedure previste. Dopo l'invio del file cliccare su "Avvio pagamento a saldo" per tenere traccia dello stato di avanzamento del pagamento.

| 0E3551  | OCENTE A CONTRATTO dal 30/05/2019                                         |      |   |      |                    |                          | Contratto<br>documento<br>10/01/2023<br>provvedime<br>dal 16<br>al 19<br>Salva | CO.CO.CO.<br>con ID 24436 stampato il<br>ento Vidimo NON generato<br>Gennaio V 2023 V<br>Gennaio V 2023 V<br>a |                 |
|---------|---------------------------------------------------------------------------|------|---|------|--------------------|--------------------------|--------------------------------------------------------------------------------|----------------------------------------------------------------------------------------------------|-----------------|
| Classe  | Insegnamento                                                              | CFU: | Q | Sem. | Conferimento       | Pagamento                | Budget €                                                                       |                                                                                                    | Stato pagamento |
| 793406  |                                                                           | 5    |   | Ann. | da bando           | oneroso 🔲                | 5.500,00                                                                       |                                                                                                    | N               |
|         |                                                                           |      |   | Im   | porto registrato n | : Totale<br>el contratto | 5.500,00<br><b>4.171,00</b>                                                    |                                                                                                    |                 |
| Contrat | to firmato dal docente<br>gamento a saldo<br>Scarica contratto archiviato |      |   |      |                    |                          |                                                                                |                                                                                                    |                 |